creditsafe"

# Rapporto di credito società italiane

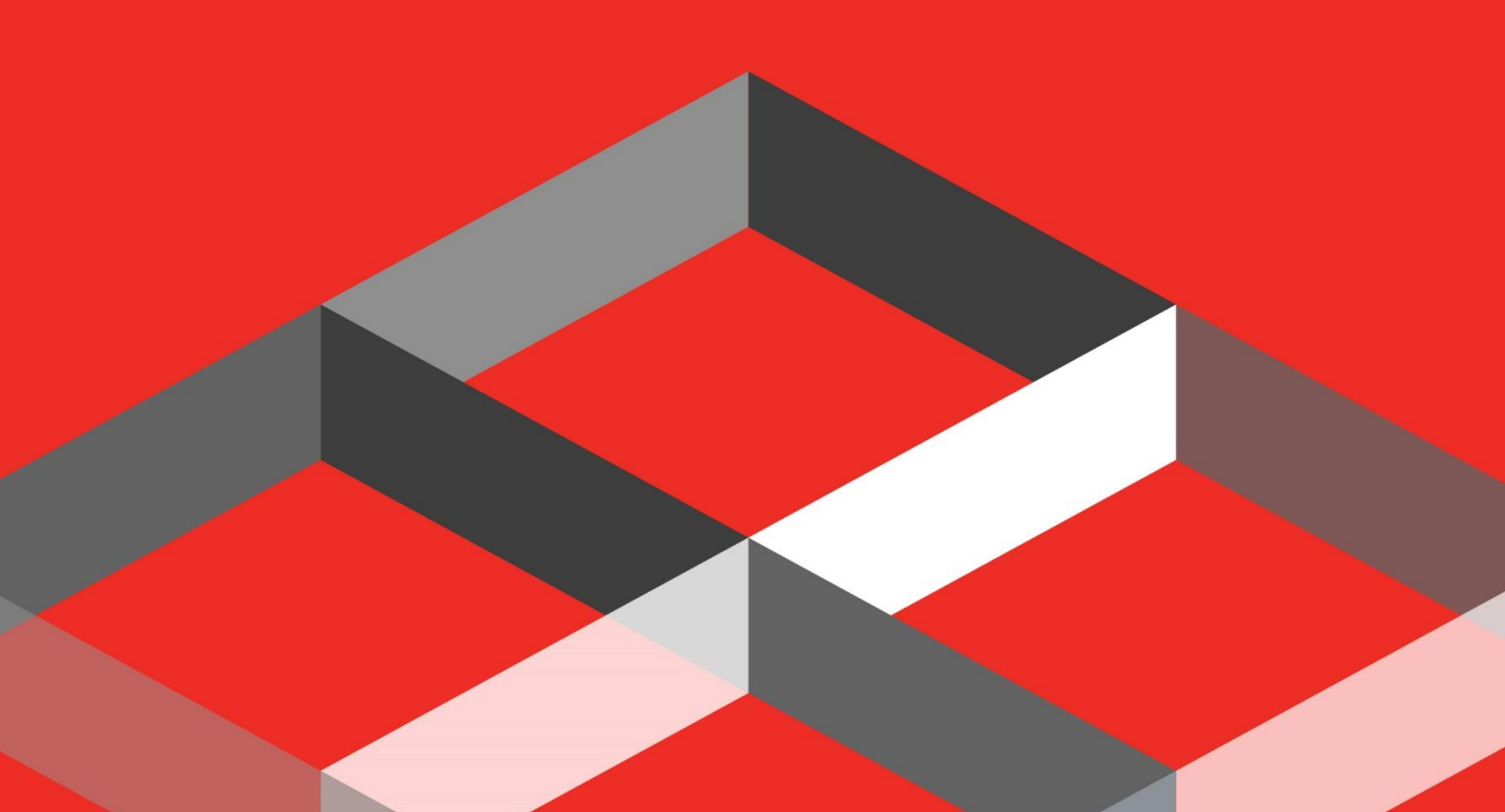

### creditsafe\*

### Indice

| COME SCARICARE UN RAPPORTO DI CREDITO SOCIETA'         | 2 |
|--------------------------------------------------------|---|
| COME SALVARE IL RAPPORTO DI CREDITO                    | 3 |
| COME VIENE CONTEGGIATO IL RAPPORTO DI CREDITO ITALIANO | 4 |

## creditsafe<sup>2</sup>

Il rapporto di Credito ci permette di andare a visualizzare nel dettaglio la situazione di una società.

#### COME SCARICARE UN RAPPORTO DI CREDITO SOCIETA'

Per Scaricare un Rapporto di Credito Società è necessario inserire la P.Iva o la Ragione Sociale dell'azienda nell'apposito banner di ricerca.

| credit <b>safe</b> | 🍪 II mio account 🖉 Italiano (IT) 🕞 Logout                                |
|--------------------|--------------------------------------------------------------------------|
| A Home             | Ricerca veloce                                                           |
| Q Ricerca Società  | Ragione Sociale / Safe Number / Codice Fiscale - Partita IVA / CCIAA/REA |
| Ricerca Dirigenti  | Vai alla ricerca avanzata<br>Reset Ricerca                               |
| ATA KYC            |                                                                          |

Una volta effettuata la ricerca basterà cliccare sulla Ragione Sociale dell'azienda per generare il Rapporto di Credito.

|                          | Ricerca avanzata |                      |             |         |                              |         |                 |               |               |                 |   |
|--------------------------|------------------|----------------------|-------------|---------|------------------------------|---------|-----------------|---------------|---------------|-----------------|---|
| Italia 👻 07589380        | 968              |                      |             |         |                              |         |                 |               |               |                 |   |
| Numero Civico            | Via              |                      | Città       |         | Provincia                    |         | Codice Postale  | Numero di t   | elefono       | Stato attività  |   |
| Numero Civico            | Via              |                      | Città       |         | Seleziona una provincia      | •       | Codice Postale  | Numero d      | i telefono    | tutti           | • |
|                          |                  |                      |             | Reset   |                              | Ricerca |                 |               |               |                 |   |
|                          |                  |                      |             |         |                              |         |                 |               |               |                 |   |
|                          |                  |                      |             |         | Italia                       |         |                 |               |               |                 |   |
|                          |                  |                      |             |         | 1 Azienda                    |         |                 |               |               |                 |   |
| Ragione Sociale          | N.REA            | Codice Fiscale/P.IVA | Safe Number | Indiriz | zo                           |         | Ultimo Bilancio | Stato Società | Tipo sede     | Visura Ufficial | e |
| CREDITSAFE ITALIA S.R.L. | MI1969106        | 07589380968          | IT02903722  | VIA PAN | TANO, 2, , MILANO, 20122, MI |         | 31/12/2021      | Registrata    | Sede Corrente | Ø               |   |

#### Scaricando il Rapporto di Credito sarà possibile consultare i dati relativi all'azienda:

| Punteggio di rischio                                         | Score Internazional | e Credito            | Stato  | Protesti | Importo Protesti | Trend di pagamento |  |
|--------------------------------------------------------------|---------------------|----------------------|--------|----------|------------------|--------------------|--|
| 53                                                           | В                   | €1.250.000           | Attiva | -        | -                |                    |  |
|                                                              |                     |                      |        |          | Monitorata       | a Opzioni 👻        |  |
| Q Ottieni informazioni aggiuntive cliccando sul tasto a lato |                     |                      |        |          |                  |                    |  |
| Sintesi Bilanci S                                            | Score Gruppo Po     | ssibili collegamenti |        |          |                  |                    |  |
|                                                              | · · · · ·           |                      |        | 1        |                  |                    |  |

### creditsafe\*

All'interno del Rapporto di Credito società è possibile consultare le seguenti linguette:

- Sintesi → Racchiude in dati principali dell'impresa
- **Bilanci**  $\rightarrow$  Racchiude le ultime 5 annualità di bilancio messe a confronto
- Score  $\rightarrow$  Contiene una legenda per una lettura ottimale del Punteggio di rischio e del Credito
- **Gruppo**  $\rightarrow$  Permette di visualizzare la struttura del gruppo di cui fa pare l'Azienda
- **Possibili Collegamenti** → Contiene possibili collegamenti a livello anagrafico (es: aziende con stesso nome, indirizzo, numero...)

Nel momento in qui si scarica il Rapporto di Credito su un'azienda, automaticamente partirà il monitoraggio della stessa.

|   | Punteggio di rischio                                        | Score Internazionale | Credito    | Stato  | Protesti | Importo Protesti | Trend di pagamento   |  |  |
|---|-------------------------------------------------------------|----------------------|------------|--------|----------|------------------|----------------------|--|--|
|   | 53                                                          | В                    | €1.250.000 | Attiva | -        | -                | Monitorata Opzioni • |  |  |
| € | Cottieni informazioni aggiuntive cliccando sul tasto a lato |                      |            |        |          |                  |                      |  |  |

Il monitoraggio consente di rimanere aggiornati ricevendo una mail di allert ad ogni variazione.

#### COME SALVARE IL RAPPORTO DI CREDITO

È possibile salvare il Rapporto di Credito cliccando sulla linguetta **Opzioni**:

|   | Punteggio di rischio                                       | Score Internazionale | Credito    | Stato  | Protesti | Importo Protesti | Trend di pagamento     |  |  |  |
|---|------------------------------------------------------------|----------------------|------------|--------|----------|------------------|------------------------|--|--|--|
|   | 53                                                         | В                    | €1.250.000 | Attiva | -        | -                |                        |  |  |  |
| _ |                                                            |                      |            |        |          |                  | ⑦ Monitorata Opzioni ▼ |  |  |  |
| € | Cttieni informazioni aggiuntive cliccando sul tasto a lato |                      |            |        |          |                  |                        |  |  |  |
|   |                                                            |                      |            |        |          |                  |                        |  |  |  |

#### Cliccare su Pdf Salva/Stampa:

|     | Punteggio di rischio                                       | Score Internazionale       | Credito    | Stato  | Protesti | Importo Protesti | Trend di pagam | ento             |
|-----|------------------------------------------------------------|----------------------------|------------|--------|----------|------------------|----------------|------------------|
|     | 53                                                         | В                          | €1.250.000 | Attiva | -        | -                |                |                  |
|     |                                                            |                            |            |        |          |                  | Monitorata     | Opzioni 👻        |
|     |                                                            |                            |            |        |          |                  |                | PDF              |
|     |                                                            |                            |            |        |          |                  |                |                  |
| 4   | VUtieni informazioni aggiuntive cliccando sul tasto a lato |                            |            |        |          |                  |                |                  |
| _   | Recu                                                       |                            |            |        |          |                  |                | Recupero crediti |
| Sir | tesi Bilanci Score                                         | Gruppo Possibili collegame | enti       |        |          |                  |                | Check & Decide   |
| Inf | Informazioni principali                                    |                            |            |        |          |                  |                | News             |

## creditsafe<sup>2</sup>

Dopo aver cliccato su Pdf Salva/Stampa sarà possibile scegliere il contenuto da scaricare ed in seguito basterà cliccare su **Download Pdf:** 

| Report in PDF                      |                 | ×                                   |
|------------------------------------|-----------------|-------------------------------------|
| Quale contenuto vuoi scaricare?    |                 |                                     |
| C Sintetico                        | Report completo | Personalizzato                      |
| Cosa vorresti fare con il tuo PDF? |                 |                                     |
| ම් Salva/Stampa                    | Email           |                                     |
| Riferimento testuale               |                 |                                     |
|                                    |                 |                                     |
|                                    |                 | Salva come predefinito Download PDF |
|                                    |                 |                                     |

NB: è consigliabile salvare sempre il Rapporto di Credito Completo

### COME VIENE CONTEGGIATO IL RAPPORTO DI CREDITO ITALIANO

Il Rapporto di Credito viene conteggiato nel momento in cui si clicca sulla Ragione Sociale dell'azienda.

È possibile aprire più volte il Rapporto di Credito nella stessa giornata senza che venga riconteggiato, se il Rapporto di Credito verrà aperto in giorni diversi conteggerà come nuova ricerca.